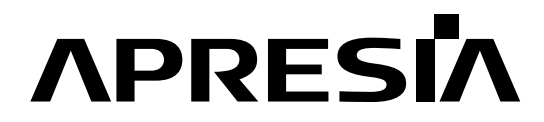

日立電線スイッチングハブ

Apresia5412シリーズ

Apresia5412GT-PoE

保守マニュアル

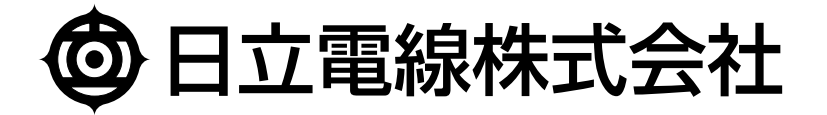

| No. | 年 月 日      | 内容                                                     |
|-----|------------|--------------------------------------------------------|
| -   | 2009年8月18日 | ・新規作成                                                  |
| А   | 2010年5月10日 | ・表1-1 PoE給電機能修正(最大28 W/port~→最大31.6 W/port~)           |
|     |            | ·表1-1 最大消費電力修正(290 W以下(PoEフル給電時)→220 W以下(PoEフル         |
|     |            | 給電時))                                                  |
|     |            | ·表 1-1 最大消費電力修正(85 ₩以下(PoE 無給電時)→40 ₩以下(PoE 無給電        |
|     |            | 時)                                                     |
|     |            | ·表1-1 平均消費電力修正(約200 W(AC100V時、PoEフル給電時)→約180           |
|     |            | W(AC100V時、PoEフル給電時))                                   |
|     |            | ·表1-1 平均消費電力修正(約38.6 W(AC100V時、PoE無給電時)→約30            |
|     |            | W(AC100V時、PoE無給電時))                                    |
|     |            | ·1.1.3 (12) 通信機能追記 (HTTP追加)                            |
|     |            | ・1.1.3 (22) PoE給電機能(c)修正 (最大28 W/port~→最大31.6 W/port~) |
|     |            | ・6項追加 (RTC(Real Time Clock)及びロク保持用電池について)              |
| В   | 2013年5月10日 | ·3. 装置交換手順におけるケーブル取り外し取り付けの順序を変更                       |
|     |            |                                                        |
|     |            |                                                        |
|     |            |                                                        |
|     |            |                                                        |
|     |            |                                                        |
|     |            |                                                        |
|     |            |                                                        |
|     |            |                                                        |
|     |            |                                                        |
|     |            |                                                        |
|     |            |                                                        |
|     |            |                                                        |
|     |            |                                                        |
|     |            |                                                        |
|     |            |                                                        |
|     |            |                                                        |
|     |            |                                                        |
|     |            |                                                        |
|     |            |                                                        |
|     |            |                                                        |
|     |            |                                                        |
|     |            |                                                        |
|     |            |                                                        |

# ▲ 安全にお取り扱いいただくために

# / 安全に関する共通的な注意事項

以下に述べられている安全上の説明をよく読み、十分理解してください。

- ●操作は、本書内の指示、手順に従って行ってください。
- ●本装置や本書に表示されている注意事項は必ず守ってください。 これを怠ると、人身上の傷害や機器又は装置の破損を引き起こす恐れがあります。
- ●本書に記載されている以外の操作や動作は行わないでください。
- ●本装置や本書に記載されている内容について何か問題がある場合は、お買い求め先にご連絡ください。
- ●本装置や本書に表示されている注意事項は、十分に検討されたものでありますが、
   それでも、予測を越えた事態が起こることが考えられます。作業にあたっては、単に指示に
   従うだけでなく常に自分自身でも注意するようにしてください。
- ●安全に関する注意事項は、下に示す見出しによって示されます。これは「警告」および 「注意」という見出し語と注意シンボルを組み合わせたものです。

|         | この注意シンボルは見出し語などと共に用いられ、そこに記述されている事柄が安 |
|---------|---------------------------------------|
|         | 全に関するものであることを示し、注目させる為に用いられます。        |
|         | この注意シンボルは見出し語などと共に用いられ、そこに記述されている事柄が人 |
|         | 身の安全と直接関係しない留意事項を示すのに用いられます。          |
| ▲ 汁音    | この見出しは、比較的軽度の傷害、あるいは装置の重大な損傷を引き起こす恐れの |
| ∠!_」/土息 | ある潜在的な危険の存在を示すのに用いられます。               |
| ▲ 敬生    | この見出しは、死亡または重大な傷害を引き起こす恐れのある潜在的な危険の存在 |
|         | を示すのに用いられます。                          |

# 目次

| 制 定 ・ 改 訂 来 歴 表                                              | 1        |
|--------------------------------------------------------------|----------|
| 1. はじめに                                                      | 5        |
| 1.1 システム仕様                                                   | 5        |
| 1.1.1 システム仕様                                                 | 5        |
| 1.1.2 電源および環境条件                                              | 7        |
| 1.1.3 サポート機能                                                 | 7        |
| 1.2 保守分界点                                                    | 11       |
| 2. 障害対策                                                      | 12       |
| 2.1 トラブルシュート                                                 | 12       |
| 2.1.1 LEDに関する現象と対策                                           | 13       |
| 2.1.2 コンソール端末に関する現象と対策                                       | 13       |
| 2.1.3 TELNETに関する現象と対策                                        | 14       |
| 2.1.4 SNMPマネージャに関する現象と対策                                     | 15       |
| 2.1.5 スイッチ機能に関する現象と対策                                        | 16       |
| 2.1.6 その他の障害                                                 | 16       |
| 2.1.7 Apresia5412GT-PoEデータ採取シート                              | 17       |
| 2.1.8 ログ、設定情報の採取方法                                           | 18       |
| 2.2                                                          | 19       |
| 2.2.1 システム構成の入手                                              | 19       |
| 2.2.2.環境確認                                                   | 19       |
| 2.2.3. 設置条件確認                                                | 19       |
| 2.2.0 (()) () () () () () () () () () () () (                | 20       |
| 3 法置交换手順                                                     | 20       |
| 9. 表世又换于版                                                    | 21<br>99 |
| <ol> <li>2. 亿为示极</li></ol>                                   | 22<br>99 |
| <ol> <li>6. PTC (Page 1 Time Clash) 及びロガ促株田雪油について</li> </ol> | 22<br>96 |
| 7 行母盗羽                                                       | 20       |
| 1. 1) 球貝科                                                    | 21       |
| 7.1 はしめに                                                     | 21       |
| 1.2 ノノトリエノの八十万伝                                              | 21       |
| (.3 フノトリエノタリンロート作業时の注息事項                                     | 27       |
| 7.3.1 ソノトワエアのノアイルサイス                                         | 27       |
| 7.3.2 ソントワェアのタワンロード経路                                        | 28       |
| 7.4 本ソフトウェアのタウンロード方法                                         | 28       |
| 7.5 タウンロードしたソフトウェアの確認方法                                      | 30       |
| 8. 付録資料 2                                                    | 31       |
| 8.1 はじめに                                                     | 31       |
| 8.2 SDメモリーカード作成に必要な物                                         | 31       |
| 8.3 作業時の注意事項                                                 | 31       |

| 8.4 | SDメモリーカードの作成手順例    | 31 |
|-----|--------------------|----|
| 8.5 | 作成したSDメモリーカードの確認方法 | 33 |

# 1. はじめに

## 1.1 システム仕様

# 1.1.1 システム仕様

Apresia5412 シリーズの本体の仕様を表 1-1 に示します。

| No. | Ţ            | 〔<br>〔<br>目 |                          | システム仕様                           |
|-----|--------------|-------------|--------------------------|----------------------------------|
|     |              |             | 10/100/1000Mポート          | :8ポート                            |
|     |              | ボート数        | 1G(SFP)ポート               | :4ポート                            |
|     |              |             | 10/100/1000Mポート          | : 10BASE-T/100BASE-TX/1000BASE-T |
| 1   | LAN          | 「通信エ」「      | Auto-Negotiation,        | 固定設定(10M/100M/全二重/半二重)           |
| T   | インターフェース     | 通信モート       | 1G(SFP)ポート               | : 1000BASE-X                     |
|     |              |             | Auto-Negotiation/        | 固定設定                             |
|     |              | コネカタ形骨      | 10/100/1000Mポート          | :8ピンRJ-45                        |
|     |              |             | 1Gポート                    | : SFP                            |
|     | 答理ポート        | コンソール       | コネクタ形状 : D-SUB9 b        | ピン オス形状                          |
| 2   | 目 生小 「       | インターフェース    | 接続:RS-232C(クロス           | , DTE仕様, 勘合ネジ:インチネジ              |
|     |              |             | #4-40)                   |                                  |
| 3   | アドレス登録数      |             | MACエントリ数:16k個            |                                  |
| 4   | スイッチングモード    |             | ストア・アンド・フォワ              | フード                              |
| 5   | スイッチング容量     |             | 24G bit/s                |                                  |
| 6   | CPUメモリ容量     |             | 128M byte                |                                  |
|     | VLAN機能       | 種類          | ポート VLAN, IEEE802.1      | lQ tag VLAN,                     |
| 7   |              |             | Stacked VLAN(VMAN及び      | <sup>×</sup> 802.1Q in 802.1Q)   |
| '   |              |             | Protocol VLAN            |                                  |
|     |              | 最大VLAN数     | 4094                     |                                  |
| 8   | ジャンボフレーム     |             | 最大9044 byte              |                                  |
| g   | リンクアグリゲー     | ション機能       | 有(最大6グループ、最大8ポート/1グループ)。 |                                  |
| 5   |              |             | LACP(グループ化を動的            | に行なう)                            |
| 10  | フロー制御        |             | IEEE802.3x、受信のみ実         | <b>宾装</b>                        |
| 11  | QoSキューレベル    |             | 最大8つのClass of Ser        | viceをサポート                        |
|     |              |             | インターネット標準MIB             | 、ブリッジMIB、MAU MIB、RMON MIB、       |
| 12  | ネットワーク管理     | 幾能          | RMON II MIB, RIPv2 MIB,  | 、OSPFv2MIB、ifMIB、LAG MIB、日立      |
|     |              |             | 電線独自MIB                  |                                  |
| 13  | 3 パケットフィルタ機能 |             | MAC アドレス、送信元/            | /宛先 IP アドレス、プロトコル、               |
|     |              |             | TCP/UDP Port 番号などの       | の条件によるフィルタリングが可能                 |
| 14  | 4 帯域制御機能     |             | 制御方式:WRR(Weighte         | d Round Robin)、DRR(Deficit Round |
|     |              |             | Robin)                   |                                  |

表 1-1 システム仕様

| No.       | 項目          | システム仕様                                            |  |  |
|-----------|-------------|---------------------------------------------------|--|--|
| 15        | マルチキャスト制御機能 | IGMP-snooping、Egress-filter、MLD-snooping、         |  |  |
|           |             | 静的 Multicast-Filter、IGMP-snooping Immediate Leave |  |  |
|           |             | ブロードキャスト、マルチキャスト、宛先不明の各フレーム                       |  |  |
|           |             | の最大フレームレートを制限可能(flooding limit)                   |  |  |
| 16        | フラッディング制限機能 | ブロードキャスト、マルチキャストのトラフィックを監視                        |  |  |
|           |             | し、一定量を超えた時、ログの記録、トラップ送信、フラッ                       |  |  |
|           |             | ディング制限が可能(flooding control)                       |  |  |
| 17        | SYSLOG 機能   | 有                                                 |  |  |
| 18        | ポートミラーリング機能 | Port Based Mirroring                              |  |  |
|           |             | Condition Based Mirroring                         |  |  |
| 19        | <br>冗長化機能   | IEEE802. 1D STP                                   |  |  |
|           |             | IEEE802. ID STF<br>IEEE802. 1w RSTP               |  |  |
|           |             | IEEE802.1S MSTP                                   |  |  |
|           |             | Flush-FDB (rp-g, rp-e)                            |  |  |
|           |             | Port Redundant                                    |  |  |
|           |             | リングLAN制御機能:日立電線独自 MMRP Plus                       |  |  |
|           |             | VRRP                                              |  |  |
| 20        | PoE給電機能     |                                                   |  |  |
|           |             | 給電タイプ:Alternative A Type                          |  |  |
|           |             | 各ポートの給電値を設定可能(最大31.6 W/port。但し30 W                |  |  |
|           |             | 給電時は最大4ポートまで給電可能)                                 |  |  |
|           |             | 装置給電トータル値を設定可能 (10 W〜最大125 W)                     |  |  |
|           |             | 給電トータル値を超える端末を接続した場合、その端末には                       |  |  |
|           |             | 給電を行わない。                                          |  |  |
| 21        | 冷却方式        | 強制空冷                                              |  |  |
| 22        |             | 220 W以下(PoEフル給電時)                                 |  |  |
| <i>~~</i> |             | 40 W以下(PoE無給電時)                                   |  |  |
| 93        | 亚坎鸿费雷力      | 約180 W(AC100V時、PoEフル給電時)                          |  |  |
| 20        | 十均佔負电刀      | 約30 W(AC100V時、PoE無給電時)                            |  |  |
| 24        | 寸法          | (₩)436×(D)390×(H)43.8 mm(19インチラック1uサイズ)           |  |  |
| 25        | 概算質量 *1)    | 5 kg以下                                            |  |  |

\*1) 本体のみの質量。SFP(miniGBIC)や電源ユニット、電源ケーブル、マウント金具などは含まず。

#### 1.1.2 電源および環境条件

電源及び環境条件を表 1-2 に示します。

| No. | 項目       | 条件                                | 備考     |
|-----|----------|-----------------------------------|--------|
| 1   | 動作周囲温度   | $0~\sim~50~$ °C                   |        |
| 2   | 動作周囲相対湿度 | $10 \sim 90 \%$                   | 結露なきこと |
| 3   | 保存周囲温度   | $-20 \sim 60 \ ^\circ \mathrm{C}$ | _      |
| 4   | 保存周囲相対湿度 | $10 \sim 90 \%$                   | 結露なきこと |
| Б   | 動作雲酒雪工   | AC100~120V +/-10 %(50/60 Hz)      |        |
| Э   | 野TF电你电广  | AC200~240V +/-10 %(50/60 Hz)      |        |

表 1-2 電源および環境条件

#### 1.1.3 サポート機能

(1) データ中継機能

データ中継方式としてストア・アンド・フォワード機能を用いています。パケットのフィルタリング及 びフォワーディングを行い、接続した LAN 上のノードのアドレス及びポート番号を自動的に 8000 ま で学習し、記憶します。

(2) Auto MDI/MDI-X 機能

対撚線ポートは、MDI/MDI-X を自動認識する機能を有しています。ケーブルのストレート/クロスを 気にすることなく接続することが可能です。

(3) リンクアグリゲーション機能

スイッチングハブ同士を複数のポートで接続し、スイッチ間の通信帯域を拡大できます。最大6グル ープまで設定可能で、1グループあたりの最大8ポートを使用してトランキングすることが可能です。

(4) フロー制御機能

全二重通信では IEEE802.3x フロー制御を行なうことができ、ネットワーク混雑時におけるパケットの取りこぼしの解消を行なうことができます。

(5) QoS

8 段階の Class of Service キューをサポートします。フレームのタイプフィールド、トランスポート 層プロトコル(TCP/UDP)、ポート番号などに応じて 8 つのキューに振り分けることにより、特定のア プリケーションのフレームを優先的に中継することができます。

(6) パケットフィルタ

受信フレームに対するフィルタ条件(IPアドレス、ポート等)及びフィルタ条件にマッチしたフレームに対し、動作(優先度変更や破棄等)を設定することができます。

(7) ネットワーク管理機能

SNMP エージェントとして動作し、管理情報の保持及び SNMP マネージャからの要求に応じ、これらの管理情報の応答/設定を行うことができます。

- (a) 管理情報 (MIB) の設定・更新
- サポートする管理情報は以下の通りです。
- a. インターネット標準 MIB RFC1213 (MIB II REV. 2) にて規定されている MIB の内、ブリッジに関する MIB
- b. ブリッジ MIB RFC1493 にて規定されている MIB
- c. RIP v2 MIB RFC1724 にて規定されている MIB
- d. IP フォワーディングテーブル MIB RFC2096 にて規定されている MIB
- e. MAU MIB RFC2668 にて規定されている MIB
- f. プライベート MIB 運用管理 MIB、VLAN 用 MIB 等
- g. RMON MIB

RFC1757 にて規定されている MIB (STATISTICS, HISTORY, ALARM, EVENT グループをサポート)

- h. RMON II MIB RFC2021 にて規定されている MIB。Probe Config(serial の設定以外)グループの一部をサポート。
- (b) 管理ステーションからの要求処理 SNMP マネージャから MIB の内容読み取り、設定を要求された場合には、要求内容に従った処理を 行い、応答データを返送します。
- (8) コンソールポート

コンソールポートを介して端末を接続可能であり、端末から本装置の各種パラメータ(IPアドレス等) の設定と表示が可能です。

- (9) 帯域制御機能
  - (a) ポート毎に送信トラヒックの最大帯域を制限可能。64k bit/s 単位で設定可能です。
  - (b) ポート毎に受信トラヒックの最大帯域を制限可能。64k bit/s 単位で設定可能です。
- (10) フラッディング制御機能

1 秒間当りのフラッディングフレーム数を制限でき、ブロードキャストストームの発生を防止できま す。フラッディングフレームとは、ブロードキャスト、マルチキャスト、宛先不明フレームを指しま す。 (11) SYSLOG 機能

動作情報を、指定したサーバーに対して送信することが可能です。

- (12) 通信機能
  - a. IEEE802.3、IEEE802.3u、IEEE802.3z、IEEE802.3abのパケットの送受信をサポートします。
  - b. 以下に示す通信プロトコルをサポートします。
    - TCP/UDP/IP
    - ・TFTP (ダウンロード用)
    - ・TELNET (サーバー/クライアント)
    - ARP
    - ICMP
    - SNMP
    - SYSLOG
    - NTP
    - HTTP
    - ・SSH(サーバー)
- (13) スパニングツリー機能

ループ構成のネットワークで、輻輳が発生しないようにポートをブロッキングすることにより、自動 的に構成を最適化する IEEE802.1D STP、IEEE802.1w RSTP、IEEE802.1s MSTP をサポートします。ポ ート毎に STP を管理対象とするかどうかを設定可能です。

(14) NTP 機能

ネットワークに接続されたタイムサーバーから現在時刻情報を取得します。ログにタイムサーバーか ら取得した時刻を保存することができます。

(15) IGMP スヌーピング機能

スイッチが IGMP (ver1, 2) パケットを監視し、中継が必要な物理ポートにのみマルチキャストを配信することが可能です。

(16) DHCP サーバー機能

DHCP(Dynamic Host Configuration Protocol)クライアントへ自動的に IP アドレス、ネットマスク、 DNS サーバーなどの情報を提供することが可能です。

(17) ポートセキュリティー機能

10/100/1000M ポートの各ポートで接続可能な端末台数を 1~256 台まで設定可能にし、すでに該当ポ ートの MAC アドレス登録数が設定値を超えている場合には登録させないように接続可能な端末数を制 限することができます。 (18) ポートミラーリング機能

プローブポートとして指定したポートにおいて送受信されたフレームを、ミラーポートとして指定したポートにも転送する機能を有します。

(19) ポートリダンダント機能

スイッチングハブ同士を2系の伝送路で接続し、主系のリンクダウン時に従系に切替えることができ ます。

(20) MMRP(Multi Master Ring Protocol)

L2 ネットワークで Ethernet リングトポロジーを構築する機能です。1 台のリングマスタースイッチ でループの制御(2 台のスイッチで分散制御も可能)を行ない、障害発生時には高速フェイルオーバー をサポートします。1 台のリングマスタースイッチで最大13 リングを制御可能で、1 リング内のノー ド数は無制限(リング内遅延時間 0.5 sec 以下を推奨)です。

(21) 自動構成情報ダウンロード

- (22) PoE 給電機能
  - (a) IEEE802. 3at draft3.3 に準拠した給電機能をサポートします。(1~8 ポート)
  - (b)給電タイプ:Alternative A Type
  - (c)各ポートの給電値をコンソールまたは Telnet より設定可能です。(最大 31.6 W/port。但し 30 W 給電時は最大 4 ポートまで給電可能)
  - (d)装置全体の給電トータル値をコンソールまたはTelnetより設定可能です。(10 W~最大 125 W)
     ※工場出荷時の設定:125 W
  - (e) 設定した給電トータル値を超える端末を接続した場合、その端末には給電を行いません。
  - (f)接続した端末を認証して、合致した場合のみ給電を行ないます。コンソールまたはTelnetより各 ポートに対して Classification の設定が可能です。

IP アドレス等の最小限の設定のみで、指定されたサーバーから自動的に構成情報をダウンロードする 機能を備えます。

## 1.2 保守分界点

スイッチングハブに接続される UTP ケーブル、セットアップ端末とその接続ケーブルはお客様設備で あるため保守の対象とはなりません。これらのお客様設備とその接続箇所が保守分界点となります。 ハードウェアによる保守分界点を 図 1-1 に示します。

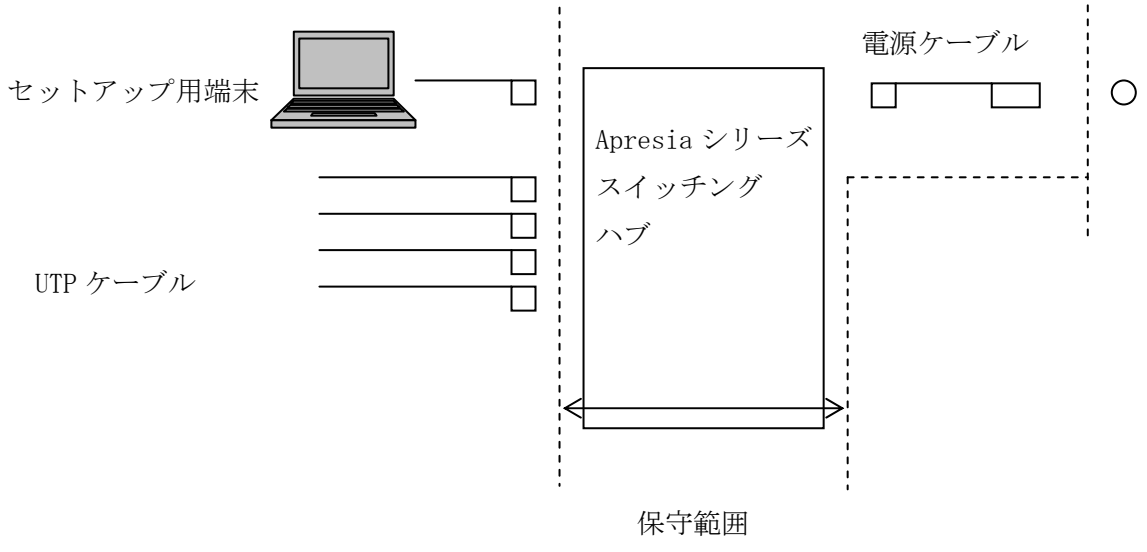

図 1-1 Apresia シリーズスイッチングハブ保守範囲

## 2. 障害対策

本項を実施するにあたっては、あらかじめ 第5項 保守関連情報 (P22) の保守用治工具リストにあ る物品を準備して下さい。また設定内容の確認等、操作の詳細は各装置のコマンドリファレンス、ハー ドウェアマニュアルを参照して下さい。

## 2.1 トラブルシュート

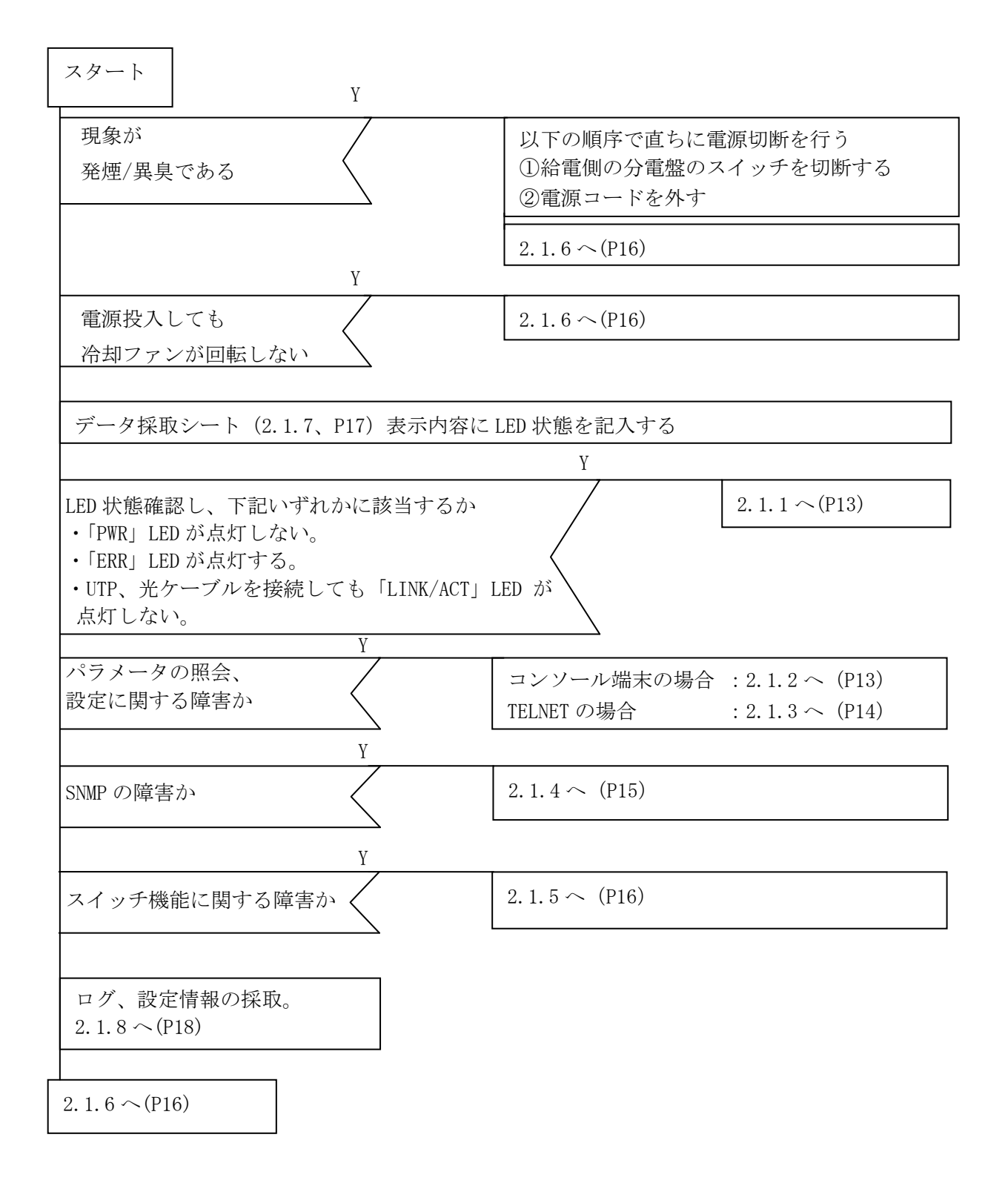

## 2.1.1 LEDに関する現象と対策

| No. | 現象             | 確認方法                                  | 判定            |
|-----|----------------|---------------------------------------|---------------|
| 1   | 「PWR」LED が点灯   | (1)電源結線の確認                            | コードを正常に接      |
|     | しない            | 電源コードが装置の AC インレットと電源コンセント            | 続し、電圧が規定値     |
|     |                | に正常に接続されているか確認                        | 内で LED が点灯し   |
|     |                | (2)電源電圧の確認                            | ない場合電源障害      |
|     |                | テスターにより電圧が AC100-120V±10 %であるか        | 2.1.6 ~ (P16) |
|     |                | 確認                                    |               |
| 2   | 「ERR」 LED が点灯  | (1)ログを確認 (show logging コマンド)          | 電源障害          |
|     | する             | ログ表示できない場合、                           | 2.1.6 へ(P16)  |
|     |                | コンソール経由 : 2. 1. 2 へ(P13)              |               |
|     |                | TELNET 経由: 2.1.3 ~(P14)               |               |
| 3   | ツイストペアケ        | (1)別の正常なツイストペアケーブルまたは光                | 左記を実施し機材、     |
|     | ーブル・光ケーブ       | ケーブルで接続し確認                            | 設定などに問題な      |
|     | ルを接続しても        | (2)接続相手側を別の正常な機器で確認                   | い場合装置の障害      |
|     | 「LINK/ACT」 LED | (3)Apresia5412 シリーズの自動 MDI-X 認識機能が ON | 2.1.6 へ(P16)  |
|     | が点灯しない         | 及び自動認識機能(auto-nego)が ON であることを        |               |
|     |                | 確認                                    |               |
|     |                | (show interface status コマンド)          |               |
|     |                | (4)ツイストペアケーブルがエンハンストカテゴリ5で            |               |
|     |                | あることを確認(ただし相手側端末が 10M bit/s 仕様        |               |
|     |                | の場合を除く)                               |               |
|     |                | (5)ポートの設定が、Disable になっていないか確認         |               |
|     |                | (show interface status コマンド)          |               |

注) 設定内容の確認コマンドはコマンドライン方式による。

2.1.2 コンソール端末に関する現象と対策

| No. | 現象          | 確認方法                              | 判定            |
|-----|-------------|-----------------------------------|---------------|
| 1   | 電源投入しても     | (1)コンソール端末の設定が正しいことを確認            | 左記を実施し問題      |
|     | Login プロンプト | 正しい設定値は「通信速度 9600 bps、1 キャラクタ     | ない場合、装置の障     |
|     | が出力されない     | 8ビット、ストップビット1ビット、パリティなし、          | 害             |
|     |             | フロー制御なし、RS、ER は常時 ON」             | 2.1.6 ~ (P16) |
|     |             | (2)ケーブル、ピンの仕様を確認(5 項参照、P23)       | 別の機器で同様の      |
|     |             | (3)PWR LED が点灯、ERR LED が消灯していることを | 現象が再現した場      |
|     |             | 確認                                | 合、端末設定の異常     |
|     |             | (4)コンソールポートを実装した別の正常な機器に          |               |
|     |             | 接続し現象が再現するか確認                     |               |
| 2   | 設定値が正常に     | (1)入力した文字列が正常であるか確認               | 正常な場合、装置の     |
|     | 入力されない      |                                   | 障害            |
|     |             |                                   | 2.1.6 ~(P16)  |

## 2.1.3 TELNETに関する現象と対策

| No. | 現象          | 確認方法                                 | 判定           |
|-----|-------------|--------------------------------------|--------------|
| 1   | 端末から TELNET | (1) 装置の IP アドレス、サブネットマスク、            | 左記を確認し設定、    |
|     | によりログイン     | デフォルルータの設定が正常であることを確認                | 状態など問題ない     |
|     | することができ     | (show ip address、show ip route コマンド) | 場合、装置の障害     |
|     | ない          | また、設定後にリセットもしくは電源再投入が実行              | 2.1.6 へ(P16) |
|     |             | されていることを確認                           |              |
|     |             | (2) 接続しているポートの通信設定が Enable 状態に       |              |
|     |             | なっていることを確認                           |              |
|     |             | (show interface status コマンド)         |              |
|     |             | (3)TELNET しようとするアドレスが装置のアドレス         |              |
|     |             | であることを確認                             |              |
|     |             | (4)装置が正常に起動し、動作していることを確認             |              |
|     |             | (5)装置にコンソール経由でログインし、コマンド入力           |              |
|     |             | 実行中画面もしくは"Already login"と表示されるか      |              |
|     |             | 確認(表示されれば正常)                         |              |

注)設定内容の確認コマンドはコマンドライン方式による。

## 2.1.4 SNMPマネージャに関する現象と対策

| No. | 現象         | 確認方法                                 | 判定           |
|-----|------------|--------------------------------------|--------------|
| 1   | SNMP マネージャ | (1) 装置の IP アドレス、サブネットマスク、デフォル        | 左記確認し設定に     |
|     | から装置へアク    | トルータの設定が正常であることを確認                   | 問題ない場合、装置    |
|     | セスできない     | (show ip address、show ip route コマンド) | の障害          |
|     |            | また設定後にリセットもしくは電源再投入が実行さ              | 2.1.6 へ(P16) |
|     |            | れていることを確認                            |              |
|     |            | (2)装置の SNMP 設定が Enable であることを確認      | (設定情報確認でき    |
|     |            | (show snmp-server コマンド)              | ない場合         |
|     |            | (3) SNMP マネージャと装置の所属するコミュニティ         | コンソール経由:     |
|     |            | 名称が同一であることを確認                        | 2.1.2(P13)   |
|     |            | (show snmp-server コマンド)              | TELNET 経由:   |
|     |            |                                      | 2.1.3(P14))  |
| 2   | SNMP マネージャ | (1)トラップ送信先の IP アドレスが正常に装置に           | 正常に設定されて     |
|     | がトラップを受    | 設定されていることを確認                         | いる場合、装置の障    |
|     | 信しない       | (show snmp-server コマンド)              | 害            |
|     |            |                                      | 2.1.6(P16)   |
|     |            |                                      |              |
|     |            |                                      | (設定情報確認でき    |
|     |            |                                      | ない場合         |
|     |            |                                      | コンソール経由:     |
|     |            |                                      | 2.1.2(P13)   |
|     |            |                                      | TELNET 経由:   |
|     |            |                                      | 2.1.3(P14))  |

注)設定内容の確認コマンドはコマンドライン方式による。

2.1.5 スイッチ機能に関する現象と対策

| No. | 現象      | 確認方法                           | 判定           |
|-----|---------|--------------------------------|--------------|
| 1   | 端末から別の端 | (1)各端末が別々のポート VLAN グループに所属して   | 左記確認し設定状     |
|     | 末にデータの中 | いないことを確認                       | 態など問題ない場     |
|     | 継ができない  | (show vlan コマンド)               | 合、装置の障害      |
|     |         | (2) 各端末と装置間のケーブルの接続が正常である      | 2.1.6 へ(P16) |
|     |         | ことを確認                          |              |
|     |         | (3) 各端末の接続されているポートが Enable 状態で | (設定情報確認でき    |
|     |         | あることを確認                        | ない場合         |
|     |         | (show interface status コマンド)   | コンソール経由:     |
|     |         |                                | 2.1.2(P13)   |
|     |         |                                | TELNET 経由:   |
|     |         |                                | 2.1.3(P14))  |

注) 設定内容の確認コマンドはコマンドライン方式による。

#### 2.1.6 その他の障害

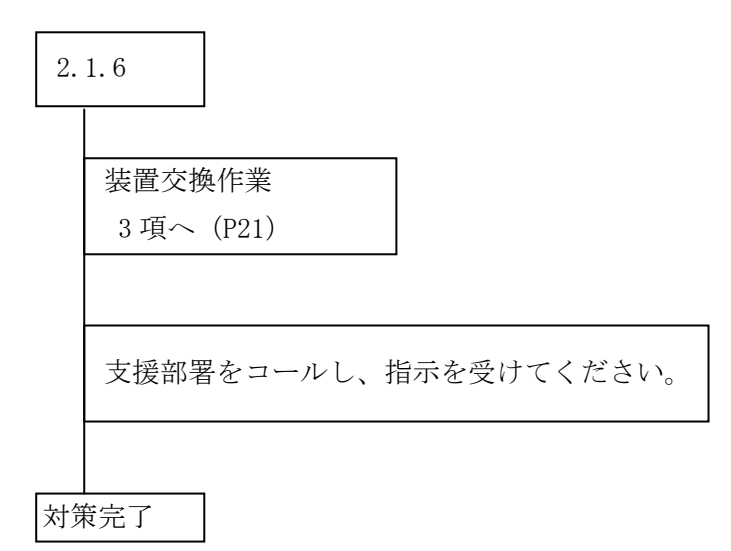

## 2.1.7 Apresia5412GT-PoEデータ採取シート

| 点灯している LED を                  | チェックし、該   | ぎしている状                      | 犬態に「✔」を記入する       | D <sub>o</sub>            |  |
|-------------------------------|-----------|-----------------------------|-------------------|---------------------------|--|
| (3)                           | (1) $(2)$ |                             | (4)  (5)          | (6)                       |  |
| Anno marine AI DOT - POR      | PWR ERR   | GREEN_ 9000 PoE -           | - 0/0 0/0 0/0 0/0 | <u>9_10</u> <u>11_12</u>  |  |
| xullan concelletare a n-n ana |           | ACT ORVINGE FAIL LINK/ACT - |                   |                           |  |
|                               |           |                             |                   |                           |  |
| o0;;;;;0                      | 50 A00E   | ss L                        |                   |                           |  |
| HitachiCable Console          | SD        | MANAGE                      | 1/2 3/4 5/6 7/8   | 100/1000BASE-X 1000BASE-X |  |

## ・状態 LED ((1)、(2)、(3))

| 番号  | LED       | 状 態     | 色 |
|-----|-----------|---------|---|
| (1) | PWR       | □点灯 □消灯 | 緑 |
| (2) | ERR       | □点灯 □消灯 | 赤 |
| (3) | SD ACCESS | □点灯 □消灯 | 緑 |

・10/100M ポート LED ((4), (5))

| ポート No. | (4) (「ポート No.」 LINK/ACT) |     |     | (5) ( | 「ポート №   | No.] Po | DE) |    |          |
|---------|--------------------------|-----|-----|-------|----------|---------|-----|----|----------|
|         |                          | 状 態 |     | É     | <u>a</u> | 状       | 態   | É  | <u>a</u> |
| 1       | □点灯                      | □消灯 | □点滅 | □緑    | □橙       | □点灯     | □消灯 | □緑 | □橙       |
| 2       | □点灯                      | □消灯 | □点滅 | □緑    | □橙       | □点灯     | □消灯 | □緑 | □橙       |
| 3       | □点灯                      | □消灯 | □点滅 | □緑    | □橙       | □点灯     | □消灯 | □緑 | □橙       |
| 4       | □点灯                      | □消灯 | □点滅 | □緑    | □橙       | □点灯     | □消灯 | □緑 | □橙       |
| 5       | □点灯                      | □消灯 | □点滅 | □緑    | □橙       | □点灯     | □消灯 | □緑 | □橙       |
| 6       | □点灯                      | □消灯 | □点滅 | □緑    | □橙       | □点灯     | □消灯 | □緑 | □橙       |
| 7       | □点灯                      | □消灯 | □点滅 | □緑    | □橙       | □点灯     | □消灯 | □緑 | □橙       |
| 8       | □点灯                      | □消灯 | □点滅 | □緑    | □橙       | □点灯     | □消灯 | □緑 | □橙       |

・1000BASE-X ポート LED ((6))

| ポート | (6) (「ポート No.」) |     |      |    |    |
|-----|-----------------|-----|------|----|----|
| No. |                 | 状 尨 | 2014 | 1  | 名  |
| 9   | □点灯             | □消灯 | □点滅  | □緑 | □橙 |
| 10  | □点灯             | □消灯 | □点滅  | □緑 | □橙 |
| 11  | □点灯             | □消灯 | □点滅  | □緑 | □橙 |
| 12  | □点灯             | □消灯 | □点滅  | □緑 | □橙 |

その他

#### 2.1.8 ログ、設定情報の採取方法

- (1) ログの採取
  - ①ログを表示

システムログの表示方法はコマンドリファレンスを参照下さい。(show logging コマンド) ログが表示できない場合は、コンソール端末経由: 2.1.2 へ(P13)、TELNET経由: 2.1.3 へ(P14)

②ログの保存

表示されたログは、コピーしてパソコンのメモ帳等に貼り付け、保存して下さい。

(2) 設定情報の取得

設定情報の取得は、各装置の取扱説明書を参照下さい。(copy startup-config tftp コマンド) ログインできない場合は、コンソール端末経由:2.1.2 へ(P13)、TELNET経由:2.1.3 へ(P14)

### 2.2 障害対策関連情報

#### 2.2.1 システム構成の入手

(1) システム構成の入手

障害対策のため最新のシステム構成図と関連する情報(IPアドレスや設定内容)を入手して下さい。 (2)システム変更の有無

お客様にシステム構成や設定内容の変更がなかったか、変更後の運用実績の有無や運用実績の内容 (実績期間や業務内容)などを確認して下さい。変更があった場合は、変更内容についての情報を入手 して下さい。

#### 2.2.2 環境確認

- (1) 周囲温度:0 ℃~50 ℃
- (2) 湿度:10 %~90 % 筐体および周辺の結露目視チェック。
- (3) 振動: 筐体および周辺の振動有無の確認
- (4) 直射日光が当らないか。
- (5) 温湿度変化が激しくないか。
- (6) 電気的ノイズを発生する機器が近くにないか。
- (7) 強電界を発生する機器が近くにないか。
- (8) ゴミ、ほこりの多い場所ではないか。

#### 2.2.3 設置条件確認

本体を設置する時には操作性、安全性を十分考慮し、特に装置内部の冷却のための通風を阻害しないようにしてください。

- (1) 横置きで設置して下さい。また、その際に横に物を置かないで下さい。冷却のための通風を阻害し、 故障の原因となります。
- (2) 重ね置きしないで下さい。冷却のための通風を阻害し、故障の原因となります。
- (3) 据え置きする場合は、本体底面の4個所のコーナーに添付のゴム足を貼り付けて下さい。
- (4) 本体の上に花瓶や飲物等を置かないでください。
- (5) 本体のフロント側 60 mm、リア側 100 mm 以上のスペースが必要になります。
- (6) ラックマウントする場合は、奥行きが 550 mm 以上(内寸)のラックに添付のラックマウント金具と ネジを使用して設置してください。

#### 2.2.4 使用上の注意事項

- (1) コンソールポートには、パラメータ設定時、障害調査時のみに RS-232C ケーブルを接続し、通常の 運用時には接続しないでください。
- (2) panic によるリブート発生時には、エラーメッセージの syslog サーバーへの送信、および装置内部 のシステムログへの保存はされません。
- (3) panic 発生の要因調査のためには、予め装置にコンソール端末を接続しておき、panic 発生時のエ ラーメッセージ採取を行なう必要があります。
- (4) スイッチングハブのスパニングツリープロトコルが ON に設定されている場合、ハブの電源を入れ てから、通常動作を開始するまで時間が掛かることがあります。これはフォワードディレイパラメー タの制御によるもので異常ではありません。
- (5) ポートミラーリング機能は、プローブポートとして設定したポートで送受信されたフレーム等を解 析するための機能です。従って、ミラーポートとして設定したポートには、アナライザ等ネットワー クを解析する装置以外は接続しないでください。
- (6) ミラーポートに転送されるフレームは、プローブポートが送受信したフレームおよびミラーポート 宛に転送されるフレームのみです。その他のフレームは転送されませんので注意してください。
- (7) ポート VLAN を設定する場合、ホスト(スイッチングハブ)が属していないグループのポートからホ スト宛に通信を行なうことはできません。またホストは複数のグループに属することはできません。

## 3. 装置交換手順

Apresia5412 シリーズは基本的に現地で部品を交換して作業する項目はありません。そのため障害が 発生した場合は装置交換の実施となります。

装置交換手順は下記となります。

(1) 装置交換前に、顧客のシステムが使用されていないか、再度確認する。また、システムパラメータ、 ログの取得を実施する。

取得方法は 2.1.8 (P18) へ

- (2) 接続ケーブルとポートとの対応が明確であり、装置交換後再度取付けができる状態であることを確認する。
  - 注意:装置交換後に配線を間違わないために、ケーブル類を外す前に接続されている状態を記録する ことをお勧めします。
- (3) 接続ケーブル、電源ケーブルの取外し。
- (4) 装置交換
- (5) 電源ケーブルの取付け。

交換前と同じ接続状態になるように確実に取り付ける。

- (6) セットアップ端末を接続。接続方法はハードウェアマニュアル4項またはコマンドリファレンス1.4 項を参照下さい。
- (7) 顧客よりファームウェアバージョン確認し、必要に応じダウンロードを実施する。 詳細は巻末の付録資料を参照下さい。
- (8) パラメータ設定

あらかじめ取得していたシステムパラメータを tftp サーバーからダウンロードする(copy tftp コマ ンド)。ダウンロード後、フラッシュメモリーに書き込む(write memory コマンド)。

詳細はコマンドリファレンスを参照下さい。

(9) 接続ケーブルの取付け。

交換前と同じ接続状態になるように確実に取り付ける。

- (10) 履歴記録:障害および代品 Apresia5412 シリーズの製番、MAC アドレス、配置場所、障害現象など
   を記録しておく。
- (11) 作業終了。データ採取シート、上記障害、交換記録を連絡して下さい。

# <u>∧</u>警告

電源が入っている場合は、光ポート及びそれに接続されている光ファイバ終端を直接 みてはいけません。

# 4. 定期点検

本製品の定期点検項目はありません。 LED の点灯状況、ログの監視などの一般的な確認項目は、お客様のシステムオペレーションの一環とし て実施していただくことを基本とします。

## 5. 保守関連情報

本製品の保守に必要な治工具の一覧を表 5-1 に示します。

|     | ▲ 5 1 体竹用拍工具             |                       |
|-----|--------------------------|-----------------------|
| No. | 機材名称                     | 備考                    |
| 1   | セットアップ用端末(パソコン)          | 仕様は表 5-2 参照           |
| 2   | TFTP サーバソフト              | 付録資料参照                |
| 3   | ダウンロードイメージファイル           | AEOSXXXXX. img 付録資料参照 |
| 4   | 標準工具セット                  |                       |
| 5   | RS-232C ケーブル(クロスケーブル)    | ピン仕様は                 |
|     |                          | 表 5-3、表 5-4、表 5-5参照   |
| 6   | 対より線タップコード(クロスケーブル)      |                       |
| 7   | ケーブルチェッカー                |                       |
| 8   | デジタルボルトメーター              |                       |
| 9   | Apresia5412 シリーズハードウェアマニ |                       |
|     | ュアル                      |                       |

表 5-1 保守用治工具、他一覧

上表機材以外でも同等の機能を有するものならば問題ありません。

## 表 5-2 パラメータ設定端末の条件および通信条件

(1)パラメータ設定端末の条件

| 項番 | 項目    | 仕様                |
|----|-------|-------------------|
| 1  | 端末の設定 | ANSI(VT100 互换)    |
| 2  | OS    | Windows98 or 95   |
|    |       | Windows2000 or XP |

(2)通信条件

| 項番 | 項目       | 仕 様               |
|----|----------|-------------------|
| 1  | スクリーンサイズ | 80 列×24 行/スクリーン以上 |
| 2  | キャラクタ    | 8 bit/キャラクタ       |
| 3  | ストップビット  | 1 bit             |
| 4  | パリティ     | なし                |
| 5  | フロー制御    | なし                |
| 6  | ボー・レート   | 9600 bit/s        |
| 7  | RS, ER   | 常時 ON とする。        |
| 8  | CD       | 監視しない             |
| 9  | 端末接続ケーブル | RS-232 ケーブル(クロス)、 |
|    |          | ただし、スイッチングハブ側は    |
|    |          | DB-9メス型コネクタを使用のこと |

表 5-3 コンソールポートのピン仕様

| ピン  | 信号名 | 信号の内容 | 備考     |
|-----|-----|-------|--------|
| No. |     |       |        |
| 1   |     |       | 未接続    |
| 2   | RD  | 受信データ | 入力     |
| 3   | SD  | 送信データ | 出力     |
| 4   |     |       | ピン6に接続 |
| 5   | SG  | 回路アース |        |
| 6   |     |       | ピン4に接続 |
| 7   |     |       | ピン8に接続 |
| 8   |     |       | ピン7に接続 |
| 9   |     |       | 未接続    |

| APL216T-PoE 側  |            | パラメータ設定端末側      |
|----------------|------------|-----------------|
| コネクタ           | +☆ 6=      | コネクタ            |
| 9 ピン D-SUB(メス) | <b>按</b> 枕 | 25 ピン D-SUB(メス) |
| ピン番号           |            | ピン番号            |
| 1              |            | 4               |
|                |            | 5               |
| 2              |            | 2               |
| 3              |            | 3               |
| 4              |            | 6               |
| 5              |            | 7               |
| 6              |            | 30              |
| 7              |            | 8               |
| 8              |            | 22              |
| 9              |            |                 |

表 5-4 RS-232 ケーブル接続結線例(9 ピン-25 ピン D-SUB の場合)

| APL216T-PoE 側 |                         | パラメータ設定用端末   |
|---------------|-------------------------|--------------|
| コネクタ          | +                       | コネクタ         |
| 9ピンD-SUB(メス)  | 按杭                      | 9ピンD-SUB(メス) |
| ピン番号          |                         | ピン番号         |
| 1             | $\neg$ $\frown$         | 1            |
| 2             |                         | 2            |
| 3             |                         | 3            |
| 4             |                         | 4            |
| 5             |                         | 5            |
| 6             |                         | 6            |
| 7             | $  \rightarrow \rangle$ | 7            |
| 8             |                         | 8            |
| 9             |                         | 9            |

表 5-5 RS-232 ケーブル接続結線例(9 ピン-9 ピン D-SUB の場合)

# 6. RTC(Real Time Clock)及びログ保持用電池について

Apresia5124GT-PoE には、時刻保持及びログ保持のため、リチウムイオン電池が実装されています。このリチウムイオン電池の寿命目安は、稼動状態で 12 年、非稼動状態で 6 年となります。 Apresia5124GT-PoE を長期間稼動せずに保管した場合、電池が寿命切れとなり、正確な時刻の表示、ロ グの保持ができなる場合があります。この場合は、販売元に電池交換をご依頼下さい(有償)。

## 7. 付録資料

## 7.1 はじめに

本マニュアルは、スイッチングハブ Apresia5412 シリーズソフトウェア(以下ソフトウェア)おける変 更点及びそのダウンロード手順について説明するものです。

## 7.2 ソフトウェアの入手方法

ソフトウェアはインターネット経由のダウンロードとなります。ファイルはCドライブ等に保存下さい。URL、アカウント、パスワードは保守契約時に連絡します。
 図 7-1 では、例としてAEOSXXXXX. imgというファイル名を示します。

### 7.3 ソフトウェアダウンロード作業時の注意事項

#### 7.3.1 ソフトウェアのファイルサイズ

確認方法:Windowsを用いた場合

ファイルを格納したディレクトリに移動し、マウスを右クリックして選択後、プロパティを選択する ことにより確認できます(図 7-1 参照)。

| AEOSXXXXX.in   | neのプロパティ 🛛 💽 🔀                  |
|----------------|---------------------------------|
| 全般 セキュリテ       | イ概要                             |
|                | AEOSXXXXXimg                    |
| ファイルの種類        | IMG ファイル                        |
| プログラム:         | 不明なアプリケーションこの部分で確認              |
| 場所:            | C:¥Firmware                     |
| サイズ:           | 4.49 MB (4.712,814 / 小下)        |
| ディスク上<br>のサイズ: | 4.49 MB (4,714,496 /ናረጉ)        |
| 作成日時:          | 2007年10月23日、11:54:23            |
| 更新日時:          | 2007年8月8日、16:48:48              |
| アクセス日時:        | 2007年10月23日、12:46:03            |
| 属性:            | 読み取り専用(R) □ 隠しファイル(H) ■ 詳細設定(D) |
|                | OK キャンセル 適用(A)                  |

図 7-1 Windows を用いた確認方法

#### 7.3.2 ソフトウェアのダウンロード経路

Telnet 経由でソフトウェアをダウンロードすると、バージョンによっては設定情報が失われる場合が ありますので、ダウンロード作業する際はコンソール経由にて実施して下さい。

## 7.4 本ソフトウェアのダウンロード方法

(1) TFTP サーバーの起動方法

TFTPサーバーを起動します。図 7-2に1例としてファイル名 'TFTPD32.exe' TFTPサーバーの起動 画面を示します。

Base Directory には、ダウンロードファイルを格納しているディレクトリを指定します。 (図 7-2 では、例としてダウンロードファイルが C:TEMPに格納されている場合を示します)

| 🔖 TFTPD32 by F   |                      |                  |
|------------------|----------------------|------------------|
| Base Directory   | C:\TEMP              | Show <u>D</u> ir |
| Server interface | 172.17.33.211        | •                |
|                  |                      |                  |
|                  |                      |                  |
|                  |                      |                  |
|                  |                      |                  |
| Current Action   | Listening on port 69 |                  |
| About            | <u>S</u> ettings     | <u>H</u> elp     |

図 7-2 TFTP サーバー起動画面例

- (2) 本ソフトウェアのダウンロード方法
- 図 7-3 にダウンロード手順を示します。下線部が入力部分となります。

```
login : adpro
Ethernet Switch Apresia5412GT-PoE Ver. 7.16.01
> enable
# archive download-sw tftp 172.17.33.211 AEOSXXXX.img
override? (y/n): y
getting from 172.17.8.72:AEOSXXXX.img
Received 4712814 bytes in 8.9 seconds
Filesize is 4712814 bytes
Writing ... done.
*# reboot
check config ? (y/n): y
reboot system ? (y/n): y
Oct 31 11:30:00<system:emerg>Rebooting
Write log message to flash memory ... Done
```

図 7-3 ダウンロード手順

- 図 7-3の各部の入力方法を以下に示します。
- a) login

ユーザ設定のユーザ名を入力(default adpro)

- b) Password (Password が設定されている場合)
  - ユーザ設定の Password: "<PASSWD>"を入力(default 無し)
  - ・画面上には入力文字は\*で表示されます。
  - ・大文字、小文字の区別有り。
- c)コマンド実行可能にする

"enable"を入力

d) ダウンロード

"archive download-sw tftp <u>172.17.33.211</u> <u>AEOSXXXXX.img</u>"を入力

(1)

- ① TFTP サーバの IP アドレス
- ② ダウンロードするファイル名
- ・ダウンロードが正常に行われた場合、"Writing ... done."が表示されます。
- ・入力パラメータが間違っていたり、相手とのコネクションが確立できずにダウンロードに失敗していたりした場合、d)の操作を再度行います。
- e) リブート

"reboot"を入力

"y"を入力

#### 7.5 ダウンロードしたソフトウェアの確認方法

ダウンロード後、Apresia5412 シリーズのソフトウェアが変更されたことを確認する方法を以下に示 します。

ユーザーインターフェース(コンソール端末あるいはtelnet使用)を用いて、本体立ち上げ時の画面を 参照することにより、ソフトウェアのバージョンを確認できます。図 7-4 にユーザーインターフェース を用いた確認方法を示します。

また、コマンドが実行可能な状態で "show version" を実行することによっても確認できます。

| HCBOOT<br>XXXXXXXXX<br>XXXXXXXXX  | この部分で確認    |
|-----------------------------------|------------|
| Ethernet Switch Apresia5412GT-PoE | c. 7.16.02 |
|                                   |            |
|                                   |            |
| 図 7-4 コーザーインターフェースを用い             |            |

## 8. 付録資料 2

#### 8.1 はじめに

本マニュアルは、スイッチングハブ Apresia5412 シリーズにおける、運用、保守に使用する SD メモ リーカード作成手順例について説明するものです。詳細は AEOS Ver. 7.XX コマンドリファレンスを参 照ください。

#### 8.2 SDメモリーカード作成に必要な物

SD メモリーカード作成には、下記が必要です。

- ・Apresia5412 シリーズ本体
- ·SD メモリーカード(推奨別売品)
- ・TFTP サーバーがインストールされているパソコン

・スイッチングハブ Apresia5412 シリーズソフトウェア(以下ソフトウェア)ファイル

#### 8.3 作業時の注意事項

作業は、運用中のネットワークから切り離された Apresia5412 シリーズ本体とパソコンで行ってください。

#### 8.4 SDメモリーカードの作成手順例

(1) 準備

付録資料1を参照し、ソフトウェアとTFTPサーバを準備します。Apresia5412シリーズ本体の起動後、SDメモリーカードをスロットに挿入します。

(2) 作成方法

図 8-1 に、SDメモリーカードに保存されたソフトウェアと設定で起動可能なSDメモリーカードの作 成手順例を示します。下線部が入力部分となります。

| login : <u>adpro</u>                                           |     |
|----------------------------------------------------------------|-----|
| > enable                                                       |     |
| # <u>configure terminal</u>                                    | (1) |
| (config)#                                                      |     |
|                                                                |     |
| (省略)                                                           |     |
|                                                                |     |
| # write memory                                                 | (2) |
| # copy tftp 10.0.0.2 aeosR71602.img memory-card aeosR71602.img | (3) |
| getting from 10.0.0.2:aeosR71602.img                           |     |
| Received 4802777 bytes in 9.9 seconds                          |     |
| Writing to SD-memory                                           |     |
| upload completed. (aeosR71602.img)                             |     |
| done.                                                          |     |
| # <u>copy flash-config memory-card test</u>                    | (4) |

| upload completed. (test)                                           |     |
|--------------------------------------------------------------------|-----|
| <pre># copy default-script configure-script</pre>                  | (5) |
| Writing configured-script                                          |     |
| done.                                                              |     |
| <pre># boot-script system primary memory-card aeosR71602.img</pre> | (6) |
| Writing configured-script                                          |     |
| done.                                                              |     |
| # <u>boot-script configuration primary memory-card test</u>        | (7) |
| Writing configured-script                                          |     |
| done.                                                              |     |
| # <u>copy configured-script memory-card</u>                        | (8) |
| Writing memory-card                                                |     |
| done.                                                              |     |
| #                                                                  |     |

図 8-1 SD メモリーカード作成手順例

- 図 8-1の各部の入力方法を以下に示します。
- (1) CONFIGモードに入り、お客様のネットワーク構成に応じて設定を行います。
- (2) 上記で作成した設定を装置内部のフラッシュメモリーに書き込みます。
- (3) ダウンロード

SD メモリーカードにソフトウェアをダウンロードします。

"copy tftp 10.0.0.2 aeosR71602.img memory-card aeosR71602.img"を入力

- 1 2 3
- ① TFTP サーバーの IP アドレス
- ② ダウンロードするファイル名
- ③ SDメモリーカードに保存する際のファイル名
- ・ダウンロードが正常に行われた場合、"Writing memory-card... done."が表示されます。
- ・入力パラメータが間違っていたり、相手とのコネクションが確立できずにダウンロードに失敗していたりした場合、(3)の操作を再度行います。
- (4) (3) でフラッシュメモリーに保存した設定を、SDメモリーカードにファイル名"test"としてコピーします。
- (5) 装置内部のメモリー上のブートスクリプトをデフォルトに戻します。
- (6) ブートスクリプトに、SD メモリーカード上のソフトウェア aeosR71602.img で起動するように記述 します。
- (7) ブートスクリプトに、SDメモリーカード上の設定"test"で起動するように記述します。
- (8) 作成したブートスクリプトを、SDメモリーカードに保存します。

### 8.5 作成したSDメモリーカードの確認方法

SD メモリーカードが作成されたことを確認する方法を以下に示します。

| # show boot-script memory-card                            |
|-----------------------------------------------------------|
| ! User configuration for: HCLoader 1.06.00                |
| configure boot primary system memory-card aeosR71502.img  |
| configure boot primary configuration memory-card test     |
| configure boot secondary system built-in secondary        |
| configure boot secondary configuration built-in secondary |
| # show memory-card files                                  |
| total 9472                                                |
| 1 root wheel 4802777 Jul 20 10:47 aeosR71602.img          |
| 1 root wheel 155 Jul 20 10:52 hcloader.conf               |
| 1 root wheel 1300 Jul 20 10:48 test                       |
|                                                           |

図 8-2 SD メモリーカード確認手順

図 8-2 の下線部により、ブートスクリプトが正しく保存できたことが分かります。また、show memory-card filesコマンドの結果より、ソフトウェアや設定が正しく保存できたことが分かります。

SD メモリーカードから正しく起動することを確認する方法を以下に示します。

作成したSDメモリーカードをApresia5412 シリーズ本体に挿入した状態で起動します。起動時の画面 を参照することにより、SDメモリーから起動していることを確認できます。図 8-3 に確認方法を示しま す。

| HCB00T 2. 02. 04                       |
|----------------------------------------|
| DIMM slot 1: Not populated             |
| DIMM slot 0: DDR SDRAM detected        |
| Initializating ECC memory. Please wait |
| HCLoader 1.06.00                       |
| open rescue configuration file         |
| using HCLoader configuration on SD.    |
| Boot from sdm://aeosR71602.img         |
| Expand system done.                    |
| Loading configuration done.            |
| Firmware Version 7.16.02               |
| Ethernet Switch Apresia5412GT-PoE      |
| login:                                 |

図 8-3 SD メモリーカード確認手順

図 8-3 の下線部により、SDメモリーカード("sdm")のソフトウェア("aeosR71602.img")から起動したこ とが分かります。

装置内部のフラッシュメモリーから起動した場合の表示は"Boot from flash://primary"となります。

Apresia5412GT-PoE 保守マニュアル

Copyright(c) 2009 Hitachi Cable, Ltd. 2009 年 8 月 初版 2013 年 5 月 第 3 版

日立電線株式会社 東京都台東区浅草橋一丁目 22番 16号 ヒューリック浅草橋ビル